# 公告查询流程

针对参公大集合,普通投资者可查询参公后的所有公告,持有者可查询参公 前和参公后的所有公告;针对小集合产品,合格投资者仅可查看法律文件,持有 者可查看所有公告。

一、网站查询

1. 参公大集合

(1) 游客查询

①打开官网

| ← → C ▲                 | 不安全   ebscn-am.com                                   |                                    |                         |                                                                                                    | II Q 7                        | <b>• 0</b> : |
|-------------------------|------------------------------------------------------|------------------------------------|-------------------------|----------------------------------------------------------------------------------------------------|-------------------------------|--------------|
|                         |                                                      |                                    | ر                       | 客服热线 95525 🛛 📷 客户适当性                                                                                                    | ABS客户登录                       |              |
| <b>E</b> 2              | 代大证券资产管理有限公司<br>УЕВЕВИСИТЕ SASET МАНАДЕНЕНТ СО. LTD. | 黄页 账                               | 户中心 产品专区                | 资讯中心 客户服务                                                                                                    | 关于我们                          |              |
|                         |                                                      | <b>光证资管再打</b><br>十年砥砺前行 3<br>••••• | <b>览9座金</b> 4<br>6座金牛见证 | CPERA<br>Core<br>Etam<br>Corectaria<br>Corectaria<br>Corect | Bratone                       |              |
| •                       | 光证资管草获"2022中国证券业君珮奖"                                 |                                    |                         |                                                                                                    |                               |              |
| 热销                      | <b>当推荐</b>                                           |                                    |                         |                                                                                                    |                               |              |
|                         | 光大阳光稳债中短债债券A<br>(860035)                             | 光大阳光混合B<br>(860036)                | 光大网                     | 日光稳债收益12个月持有低<br>(860012)                                                                                                    | 责券A                           |              |
| <                       | 73.56%<br>成立以来收益率                                    | 8.07%<br>成立以来收益率                   |                         | 97.50%<br>成立以来收益率                                                                                                    | 激活 Windows<br>转到设置以激活 Windows | ndows,       |
| https://mp.weixin.qq.co | om/s/KLB3KGkMY1yzR4ge0yMsIg <sup>丰</sup> 资管计划        | 三年期股票多头型持续优胜金牛资管计                  | 划 20                    | 22中国证券业公募固收产品君鼎                                                                                                    | 奖                             |              |

②点击需要查询的产品,跳转详情页,点击"相关公告"可查看"临时公告"、"定期公告" 和"法律文件"

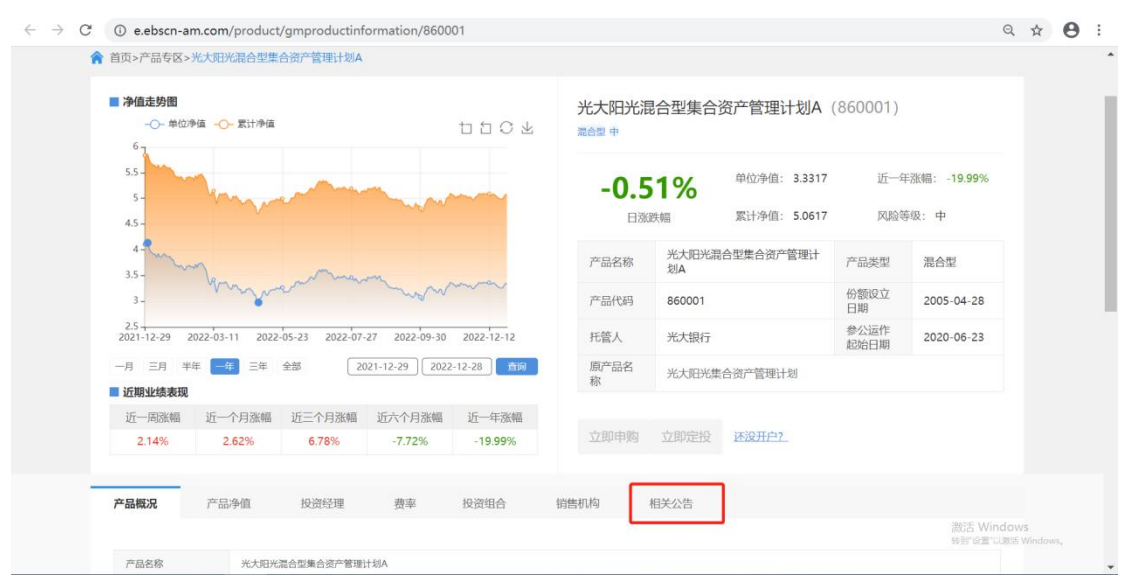

| $\leftarrow \   \rightarrow \   G$ | () e.ebscn-an                | n.com/product                                                                                                    | /gmproductinf  | ormation/8600 | 001        |              |        |         |              |                      | Q       | ☆       | Θ:  |
|------------------------------------|------------------------------|----------------------------------------------------------------------------------------------------|----------------|---------------|------------|--------------|--------|---------|--------------|----------------------|---------|---------|-----|
|                                    | 3 -                          | Mr.                                                                                                    | 0              | mal an        |            | 产品代码         | 860001 |         | 份额设立<br>日期   | 2005-04-28           |         |         |     |
|                                    | 2.5 2021-12-29 20            | 022-03-11 2022                                                                                                    | 05-23 2022-07- | 27 2022-09-30 | 2022-12-12 | 托管人          | 光大银行   |         | 参公运作<br>起始日期 | 2020-06-23           |         |         |     |
|                                    | 一月 三月 半年                     | ■ 一年 三年                                                                                                    | 全部 20          | 21-12-29 2022 | 2-12-28 查询 | 原产品名         | 光大阳光集  | 合资产管理计划 |              |                      |         |         |     |
|                                    | ■ 近期业绩表现                     |                                                                                                    |                |               |            | 和於           |        |         |              |                      |         |         |     |
|                                    | 近一周涨幅                        | 近一个月涨幅                                                                                                    | 近三个月涨幅         | 近六个月涨幅        | 近一年涨幅      |              |        |         |              |                      |         |         |     |
|                                    | 2.14%                        | 2.62%                                                                                                    | 6.78%          | -7.72%        | -19.99%    | 立即申购         | 立即定投   | 还设开户?   |              |                      |         |         |     |
|                                    |                              |                                                                                                    |                |               |            |              |        |         |              |                      |         |         |     |
|                                    | 立日期口                         | 立口体店                                                                                                    | 10.254.73用     | 曲本            | 协次佣人       | SHORE ET 121 | 相关心生   |         |              |                      |         |         | - 1 |
| _                                  | ) 00100/75                   | ) 印/尹臣                                                                                                    | 议员生涯           | 预平            | 1X,Q3Hp    | 拍目的149       | 相大公古   | _       |              |                      |         |         | - 1 |
|                                    | 临时公告定                        | 期公告 法律文                                                                                                    | P#             |               |            |              |        |         |              |                      |         |         | - 1 |
|                                    |                              |                                                                                                    |                |               |            |              |        |         |              |                      |         |         | - 1 |
|                                    | • 关于旗下光大阳光                   | 混合型集合资产管理                                                                                                    | 计划开通定期定额投      | 资业务的公告        |            |              |        |         |              | 2022-09-16           |         |         | - 1 |
|                                    | • 关于旗下参公集合                   | 资产管理计划增加珠                                                                                                    | 海盈米基金销售有限      | 公司为代销机构并开     | 通定投业务的公告   |              |        |         |              | 2022-06-30           |         |         | - 1 |
|                                    | • 关于旗下光大阳光                   | 混合型集合资产管理                                                                                                    | 计划2022年部分港服    | 通非交易日暂停开放     | 收公告        |              |        |         |              | 2022-01-21           |         |         | - 1 |
|                                    | • 上海光大证券资产                   | 管理有限公司关于旗                                                                                                    | 下参公集合资产管理      | 计划增加上海万得基     | 金销售有限公司为代理 | 里销售机构公       |        |         |              | 2021-12-31           |         |         | - 1 |
|                                    | • 关于旗下光大阳光                   | 混合型集合资产管理                                                                                                    | 计划2021年岁末港版    | 通非交易日暂停开放     | 收公告        |              |        |         |              | 2021-12-27           |         |         | - 1 |
|                                    | • 上海光大证券资产                   | 管理有限公司关于开                                                                                                    | 通旗下部分集合计划      | 转换业务的公告       |            |              |        |         |              | 2021-08-09           |         |         | - 1 |
|                                    | and the second second second | A CONTRACTOR OF A CONTRACTOR OF |                |               |            |              |        |         |              |                      |         |         | - 1 |
|                                    |                              |                                                                                                    |                |               |            |              |        |         |              | MACTE AND            |         |         | - 1 |
|                                    |                              |                                                                                                    |                |               |            |              |        | 1 2     | 共3页 到第       | 1 页 确定 <sup>12</sup> | LINNE V | /indows |     |
|                                    |                              |                                                                                                    |                |               |            |              |        |         |              |                      | _       |         |     |

## (2) 持有人查询

| 7开官网,登录账户                                                                  |                        |                                                        |                                                    |                                                                                                    |                                             |
|----------------------------------------------------------------------------|------------------------|--------------------------------------------------------|----------------------------------------------------|----------------------------------------------------------------------------------------------------|---------------------------------------------|
| → C 🔺 不安全   ebscn-am.com                                                   |                        |                                                        |                                                    |                                                                                                    | ବ ★ (                                       |
|                                                                            | l                      | 首页 账户中心                                                | <sup>略</sup> <b>ノ</b><br>产品专区                      | 田 客户道     田 客户道     田 客户     田 客     日     田     昭     田     昭     田     昭     田     昭     田     昭     田     昭     昭     昭     田     昭     昭      昭      昭                                                                                                    | 当性 ABS客户登录<br>关于我们                          |
|                                                                            | <b>光证资</b><br>十年砥<br>• | *<br><b>管再揽9</b> )<br><sup>砺前行 36座金</sup>              | <b>座金</b> 4<br><sup>4</sup> 年见证                    | Circles<br>Circles<br>Circle |                                             |
| 1. 上海光大证券资产管理有限公司关于系统升级 热销推荐                                               |                        |                                                        |                                                    |                                                                                                    |                                             |
| 光大阳光稳债中短债债券A<br>(860035)                                                   | 光大 <br>(8              | 阳光混合B<br>60036)                                        | 光大阳分                                               | 光稳债收益12个月持<br>(860012)                                                                                                    | 有债券A                                        |
| <b>73.56%</b><br>成立以未收益率                                                   | <mark>8</mark><br>成立   | .07%<br>以来收益率                                          |                                                    | <b>97.50%</b><br>成立以来收益率                                                                                                    | 激活 Windows<br>時間19週110885 Windows,          |
| 五年期短期地质至行实比胜金牛资官计划                                                         | 二千期版宗多头。               | 的現代推進十位官计划                                             | 2022                                               | 中国吐芬亚公等回收厂品4                                                                                                    |                                             |
| 光大证券资产管理有限公司<br>EVERBERGHT SECURITIES ASSET PARAMAGEMENT CO., UTC. 首页 > 登录 |                        | 首页 账户中心                                                | 产品专区                                               | 资讯中心 客府                                                                                                    | □服务  关于我们                                   |
| 客户类型 个人<br>手机号 1                                                           | - <b>V</b>             | 基本募产品合格<br>等数的投资者:<br>根据《关于规范金融机构资<br>公开方式发行、通常处果者     | 各投资者<br>产管理业务的指导量                                  | 观】等有关规定,私募产品<br>5.                                                                                                    | 应面向合格投资者通过非                                 |
| 登录密码 清除密码                                                                  | 3 <u>忘记密码?</u>         | 合格投资者说明                                                |                                                    |                                                                                                    |                                             |
| 图形验证码 QBU8                                                                 | Q <sub>B</sub> U 8     | 根据《关于规范金融机构资<br>能力和风险承担能力,投资<br>其他组织:<br>(一)具有2年以上投资经历 | 产管理业务的指导意<br>于单只资产管理产品<br>历,且满足以下条件;<br>E本人年均收入不任- | 现】第五条规定,合格投资<br>不低于一定金额目符合下列<br>之一:家庭金融净资产不低;<br>F40万元。                                                                                                    | 者是指具备相应风险识别<br>条件的自然人和法人或者<br>F300万元,家庭金融资产 |
| 豆球用                                                                        |                        | 不低于500万元,或者近3年<br>(二)最近1年末净资产不信                        | 低于1000万元的法人                                        | 单位。                                                                                                    |                                             |

②点击当前持有产品列表任意产品,跳转产品详情页,点击"相关公告"可查看"临时公告"、

#### "定期公告"和"法律文件"

| <b>,</b> | 化大证券资产管理<br>KERBIRIGHT SECURITIES ASSET MAN | 2有限公司<br>MAGEMENT CO., LTD.             |          | 首〕     | 页 KP   | 中心 产品专区                                      | と 客服熟紙 9552<br>资讯中心 | 25 🖬 客户适当性<br>客户服务                           | ABS客户登录<br>关于我们 |
|----------|---------------------------------------------|-----------------------------------------|----------|--------|--------|----------------------------------------------|---------------------|----------------------------------------------|-----------------|
| 我的       | 我的资产                                        | 资产总市值 ⑦<br>19.05元                       |          |        |        | <ul> <li>私募产品直销市值</li> <li>0.00 元</li> </ul> |                     | (1) 私募产品代销市值<br>0.00 元                       |                 |
| •        | 在途交易                                        | <ul> <li>银行卡管理</li> <li>图 密告</li> </ul> | 钨管理      | 📀 个人信息 |        | 大集合直销市值(参考<br>19.05元                         | 公募基金运作)             | (2) 大集合代销市值(2)     (2) 元     (2) 元     (2) 元 | \$考公募基金运作)      |
| €,       | 当日交易                                        | 当前持有                                    |          |        |        |                                              |                     |                                              |                 |
| O        | 历史交易                                        | 大集合(参考公募基金运作)                           |          |        |        |                                              |                     |                                              |                 |
| 3        | 分红查询                                        | 产品名称                                    | 净值日期     | 单位净值   | 持有份额(份 | ) 当前市值 (元)                                   | 销售渠道                | 操作                                           |                 |
| ()°      | 我的定投                                        | 光大阳光对冲6个月持有混合<br>C(860029)              | 20221228 | 1.0106 | 9.52   | 9.62                                         | 光证资管                | 00                                           | 0               |
| <]0      | 合同变更意见征询                                    | 光大阳光稳健增长混合A(860009)                     | 20221228 | 2.7970 | 3.37   | 9.43                                         | 光证资管                | 08                                           |                 |

脅 首页>产品专区>光大阳光稳健增长混合型集合资产管理计划Ⅰ

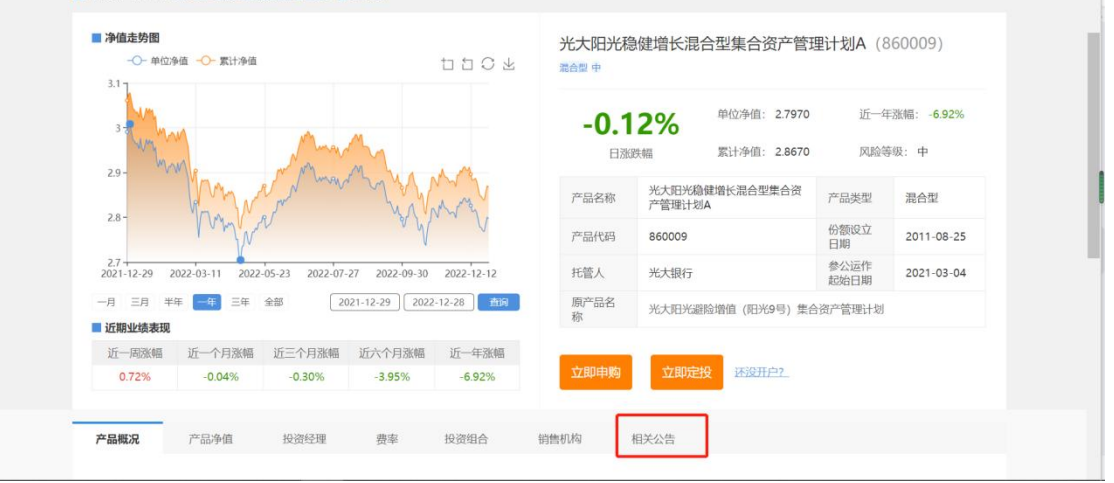

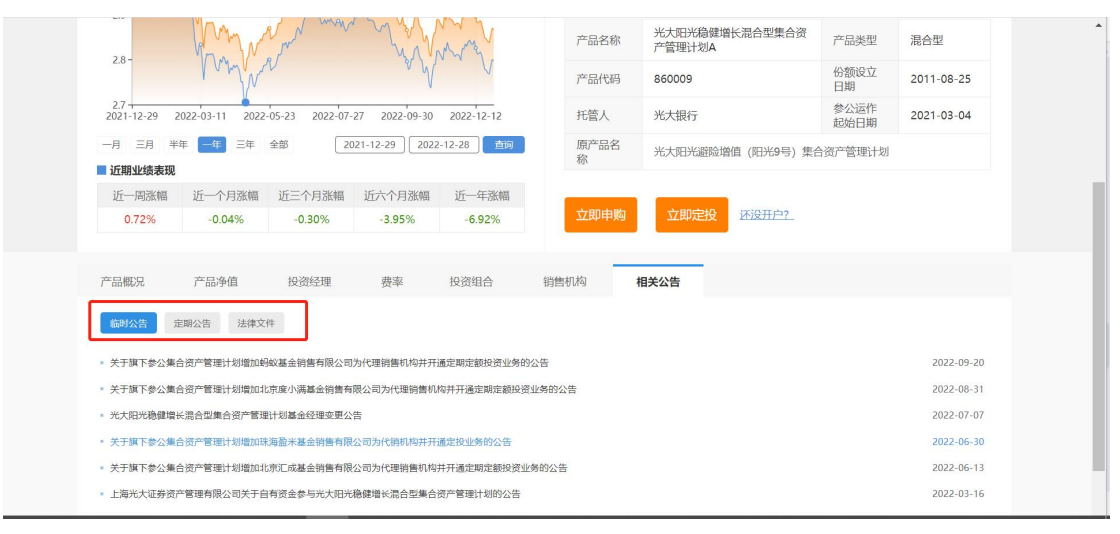

2. 小集合

(1) 合格投资者查询

①打开官网,登录账户

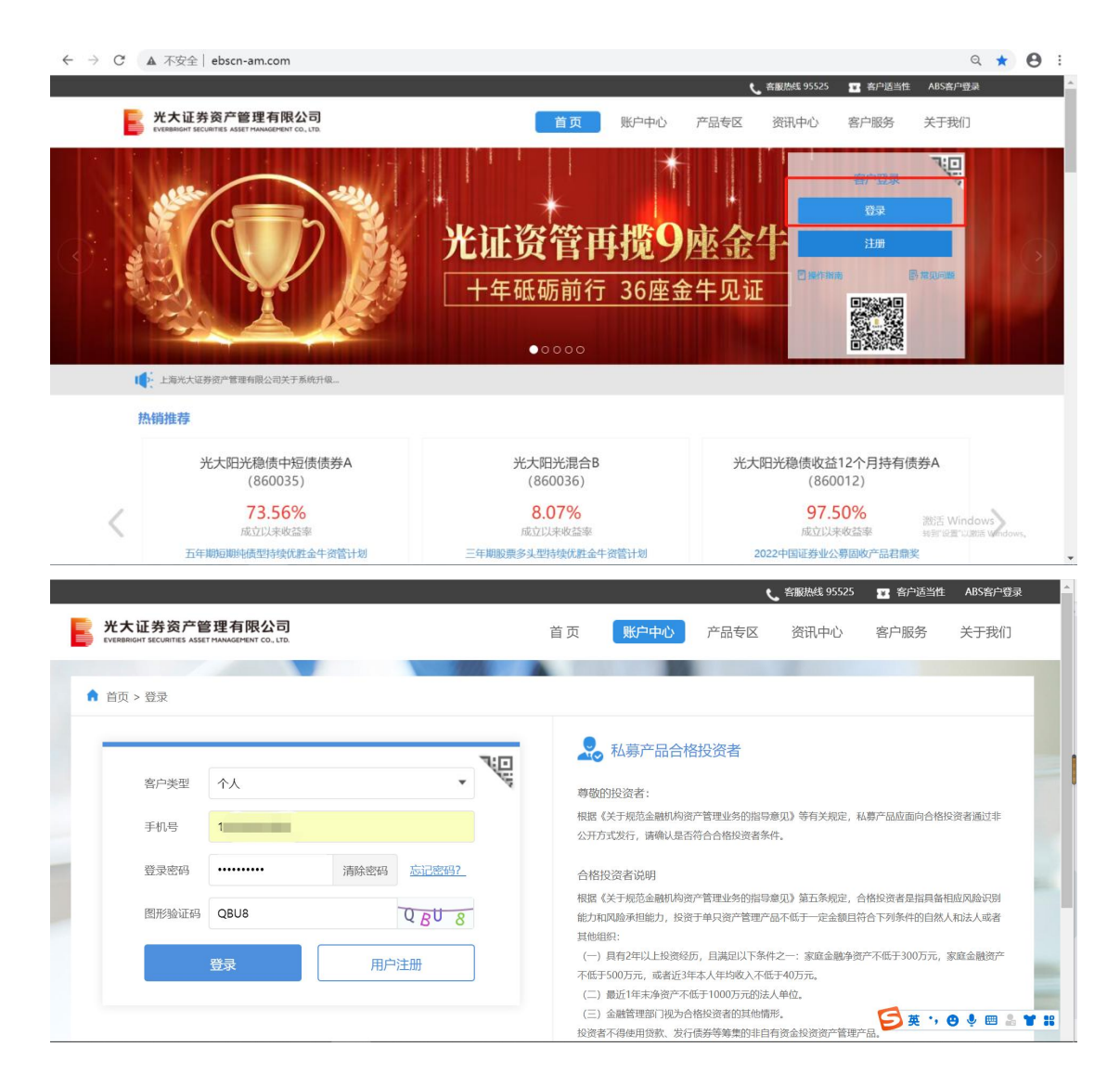

②点击"产品专区","小集合",选择需要查询的产品,跳转详情页,点击"相关公告"。目前,小集合非持有人仅可查看法律文件,临时公告和定期公告仅持有人可见。

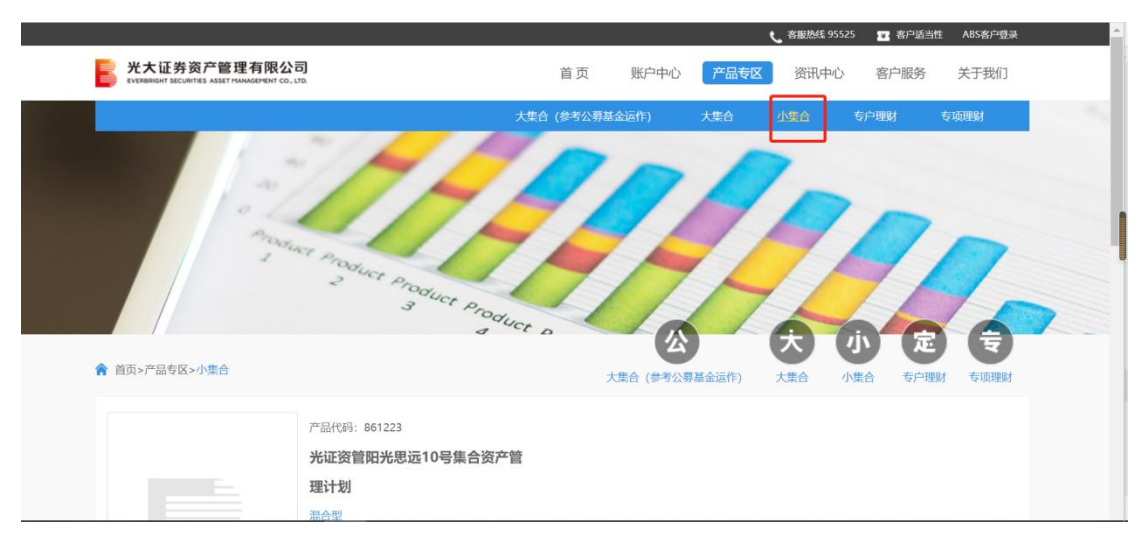

|               | ■ 净值走势图<br>                                                                                                    | 光证资管添<br>; 业 <sub>混合型 中</sub>                | 盈1号集合资产管理计划(                                            | 861001)                                                                                                    |                           | * |
|---------------|----------------------------------------------------------------------------------------------------|----------------------------------------------|---------------------------------------------------------|----------------------------------------------------------------------------------------------------|---------------------------|---|
|               | 1.7-                                                                                                    | - <b>0.1</b>                                 | <b>1%</b><br><sup>单位争值: 1.3510</sup><br>紫田 累计净值: 1.6310 | 近一年涨风险等级                                                                                                    | 幅: -6.78%<br>: 中          |   |
|               | 1.5 -                                                                                                    | 产品名称                                         | 光证资管添盈1号集合资产管理<br>计划                                    | 产品类型                                                                                                    | 混合型                       |   |
|               | 1.4- Many warman warman                                                                                                    | 产品代码                                         | 861001                                                  | 成立日期                                                                                                    | 2010-01-28                |   |
|               |                                                                                                    | 托管人                                          | 中国光大银行股份有限公司                                            |                                                                                                    |                           |   |
|               | -月 三月 半年                                                                                                    | <b>立</b> 即申购<br><b>幅</b>                     | 还9开户?                                                   |                                                                                                    |                           |   |
|               | 产品概况 产品争值 投资经理 赛率 投资组合  随时公告 定期公告  法律文件                                                                                                    | 销售机构                                         | 目关公告                                                    |                                                                                                    |                           |   |
| ( <b>2</b> )扌 |                                                                                                    |                                              |                                                         |                                                                                                    |                           |   |
| ①打开           | 官网,登录账户                                                                                                    |                                              |                                                         |                                                                                                    |                           |   |
| ← → C         | ▲ 不安全   ebscn-am.com                                                                                                    |                                              |                                                         |                                                                                                    | ् \star 😝                 | : |
|               |                                                                                                    |                                              | 🥲 客服熟紙 9                                                | 5525 📧 客户词                                                                                                    | 雪当性 ABS客户登录               | ŕ |
| 1             | 光大证券资产管理有限公司<br>ехеммент всситять Азакт намаденент со. цт.                                                                                                    | 首页 账户                                        | 中心 产品专区 资讯中                                             | 心 客户服务                                                                                                    | 务 关于我们                    | 1 |
|               | ビークロー     ビー     ビー     ビー     ビー     ビー     ビー     ビー     ビー     ビー     ビー     ビー     ビー     ビー     ビー     ビー     ビー     ビー     ビー     ビー     ビー     ビー     ビー     ビー     ビー     ビー     ビー     ビー     ビー     ビー     ビー     ビー     ビー     ビー     ビー     ビー     ビー     ビー     ビー     ビー     ビー     ビー     ビー     ジー     ジー | *<br>资管再投<br>砥砺前行 36<br>•••••                | <b>59座金牛</b><br><sup>速金牛见证</sup>                        | COR<br>2000<br>California<br>California<br>Ca |                           |   |
|               | 热销推荐                                                                                                    |                                              |                                                         |                                                                                                    |                           |   |
|               | 光大阳光稳债中短债债券A<br>(860035)                                                                                                    | 光大阳光混合B<br>(860036)                          | 光大阳光稳债                                                  | 收益12个月持<br>(860012)                                                                                                    | i有债券A                     |   |
| (             | 73.56%                                                                                                    | 8.07%                                        |                                                         | 97.50%                                                                                                    | 激活 Windows                |   |
|               | 成立以来收益率<br>五年期短期纳债型特殊优胜金牛资管计划 三年期股                                                                                                    | 成立以来收益率                                      | 成 2022中国证                                               | 立以来收益率<br>券业公募固收产品                                                                                                    | 转到"设置"以激活 Windows,<br>君鼎奖 |   |
|               |                                                                                                    |                                              | ▲ ¥98782                                                |                                                                                                    | 화스:千포사 ADC와스83크           | - |
| EVER8         | 大证券资产管理有限公司<br>answir Sculmes ASST HawkGarent CO. UD.                                                                                                    | 首页 账户                                        | である。<br>一中心 产品を  変活                                     | R中心 客                                                                                                    | 中版务 关于我们                  |   |
| ♠ 首页          | 页 > 登录                                                                                                    |                                              |                                                         |                                                                                                    |                           |   |
|               |                                                                                                    |                                              |                                                         |                                                                                                    |                           |   |
|               |                                                                                                    | 1 私募                                         | 产品合格投资者                                                 |                                                                                                    |                           |   |
|               | 客户类型 个人                                                                                                    | 尊敬的投资者                                       |                                                         |                                                                                                    |                           |   |
|               | 手机号 1 1                                                                                                    | 根据《关于规范<br>公开方式发行                            | 运融机构资产管理业务的指导意见》等<br>请确认是否符合合格投资者条件。                    | 有关规定,私募产品                                                                                                    | 品应面向合格投资者通过非              |   |
|               | 容录索码 ············ : 清於·亦瓜 方::)::::::::::::::::::::::::::::::::::                                                                                                    | × 1000000000000000000000000000000000000      |                                                         |                                                                                                    |                           |   |
|               | TERTOTING ENTRY                                                                                                    | 合格投资者说<br>根据《关于规范                            | 39月<br>短金融机构资产管理业务的指导意见》 第                              | 五条规定,合格投资                                                                                                    | 贫者是指具备相应风险识别              |   |
|               | 图形验证码 QBU8 QBU8                                                                                                    | 能力和风险承担                                      | 能力,投资于单只资产管理产品不低于                                       | 定金額且符合下列                                                                                                    | 列条件的自然人和法人或者              |   |
|               | 登录 用户注册                                                                                                    | 具他狙驶:<br>(一) 具有2年1                           | 以上投资经历,且满足以下条件之一: 🔋                                     | 家庭金融净资产不低                                                                                                    | 于300万元,家庭金融资产             |   |
|               |                                                                                                    | 不低于500万元<br>(二)最近1年                          | ,或者近3年本人年均收入不低于40万元<br>未净资产不低于1000万元的法人单位。              | 5.                                                                                                    |                           |   |
|               |                                                                                                    | <ul> <li>(三)金融管理</li> <li>投资者不得使用</li> </ul> | 部门视为合格投资者的其他情形。<br>贷款、发行债券等筹集的非自有资金投                    | 资资产管理产品。                                                                                                    | 🗦 英 ', 🛛 🎐 📾 🌡 🕇 🗰        | 8 |

②点击"产品专区","小集合",选择需要查询的产品,跳转详情页,点击"相关公告"可 查看"临时公告"、"定期公告"和"法律文件"

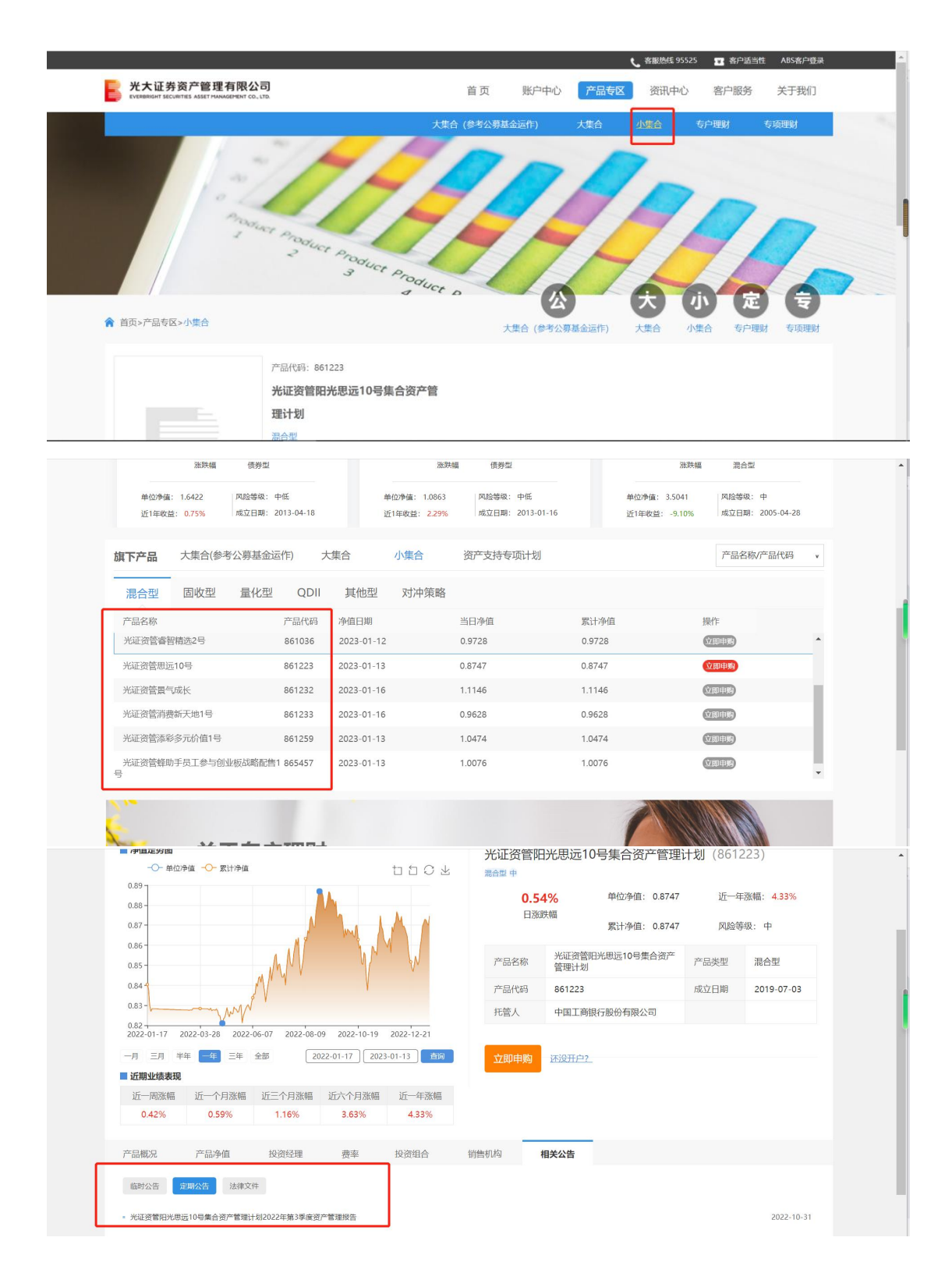

# 二、APP 查询

## 1. 参公大集合

#### (1) 游客查询

①打开 APP, 点击"产品",选择"大集合(参公)"

| 15:06 🕇 |                    | 0                       | .ıl 🗢 🕢 | 15:06 🕇  |                        |                    |
|---------|--------------------|-------------------------|---------|----------|------------------------|--------------------|
| Q 商品代   |                    |                         |         | <        | 全部产                    | エ品                 |
|         | 光证                 | 资管                      | Act     | 交易状态     | ~                      |                    |
| 管理规相    | 模超2400亿元<br>我要     | 累计申购超′<br><sup>登录</sup> | 1300万笔  | 新发产品     | 大集合(                   | 参公)                |
| G       | 88                 | P                       |         | 全部       | 债券型 固定收<br>日 <b>夕秒</b> | 益型<br>▲ <b>■</b> ≉ |
| 产品      | 定投方案               | <br>新人手册                | 高端理财    |          |                        | - HQ 7             |
|         |                    |                         |         | 公 860012 | 8愤收益12月持有A<br>债券型      | 1.0<br>2022-       |
| 资讯      |                    |                         | 更多      | *+阳**    | 6億収益12日持右の             | 1.0                |
| 九牛迎黑乡   | 龟——光证资管喜           | 获九座金牛奖                  | 2       | 860033   | 债券型                    | 2022-              |
| 动态      |                    |                         |         | 米十四米     | 商信中短信▲                 | 10                 |
| 光证资管有   | 京获金鼎奖"202          | 2年度最佳FOF                | 团队"     | 860035   | 债券型                    | 2022-              |
| 动态      |                    |                         |         | 光大阳光     | 稳债中短债C                 | 1.0                |
| 光大证券有   | <b>袁获"2022中国</b> 词 | E券业君鼎奖"                 | 多项      | 860050   | 债券型                    | 2022-              |
| 动态      |                    |                         |         | 光大阳光:    | 比斗星180天滚动A 🎫           | 1.6                |
|         |                    |                         |         | 865040   | 债券型                    | 2022-              |
| 20      | 2) 光证              | 资管再揽9                   | 座金牛     | 大阳光:     | 比斗星180天滚动C 🎫           | 1.6                |
|         | • •                |                         |         | 860051   | 债券型                    | 2022-              |
|         |                    |                         |         | → 光大阳光ヌ  | 才冲6个月持有混合B             | 1.0                |
| - 活品推注  | ₩<br>₩             |                         |         | ₩ 860028 | 混合型                    | 2022-              |
| 首页      | 产品                 | 日历                      | 我的      | 光大阳光网    | 讨冲6个月持有混合C             | 1.0                |
|         |                    |                         |         |          |                        |                    |

②点击任意产品,跳转详情页,选择"产品档案",点击"公告",可查看"临时公告"、"定 期公告"和"法律文件"

...| 🕆 🕩

风险等级 ~

小集合

≑最近1年

+2.85%

+2.55%

+2.25%

+2.05%

-0.74%

-1.04%

-1.13%

混合型 QDII

⇒最新净值

1.0706

2022-12-28

1.0827

2022–12–28 1.0775

2022–12–28 1.6308

2022–12–28 1.6224

2022–12–28 1.0216

2022-12-28

Q

| 15:06 🕇            |                          | .ıl 🕈 🕩                  | 15:06 🗲      |                    |                               | .11 🗢 🗗      |
|--------------------|--------------------------|--------------------------|--------------|--------------------|-------------------------------|--------------|
| く 光大阳光稳债12个月持有债券 🖸 |                          |                          | <            | 产品                 | 品档案                           |              |
| _                  |                          |                          | 概况           | 公告                 | 投资组合                          | 分红           |
| 历史业                | 绩                        | 历史净值                     | 临时公告         |                    | 明公告                           | 法律文件         |
| 时间区间               | 产品涨跌幅                    | 中债新综合                    | 米大阳米         | 趋债收益12个 F          | 日持有期债券型                       | 生合资产         |
| 近3月                | -0.47%                   | -0.27%                   | 管理计划         | 基金经理变更分            | )内内(10) 里<br>)告               | *150         |
| 近6月                | +0.29%                   | +1.39%                   |              |                    |                               | 2022-10-19   |
| 今年来                | +2.79%                   | +3.17%                   | 关于旗下         | 参公集合资产管            | 管理计划增加蚂                       | 蚁基金销         |
| 近1年                | +2.85%                   | +3.36%                   | 售有限公<br>业条的公 | 司为代理销售机<br>告       | 几构并开通定期                       | 定额投资         |
|                    | 查看更多 ~                   |                          |              | ц                  |                               | 2022-09-20   |
| 产品档案               | 概况、公告、                   | 投资组合、分红 >                | 关于旗下基金销售     | 参公集合资产管<br>有限公司为代理 | 會理计划增加北<br>里销售机构并开            | 京度小满<br>通定期定 |
| 产品经理               |                          | 车飞,崔宁 >                  | 额投资业         | 务的公告               |                               | 2022-08-31   |
| 交易规则               |                          | 申购费/赎回费 >                | 上海光大<br>理助理的 | 证券资产管理有<br>公告      | 可限公司关于聘                       | 任投资经         |
| 买入提交               | 确认份额                     | 查看盈亏                     |              |                    |                               | 2022-08-16   |
| 今日15点前<br>今日15点后   | 12-30(星期五)<br>01-03(星期二) | 01-03(星期二)<br>01-04(星期三) | 关于旗下<br>金销售有 | 参公集合资产管<br>限公司为代销机 | <sup>會理计划增加珠</sup><br>几构并开通定投 | 海盈米基<br>业务的公 |
|                    | 重 生成图片                   |                          | 告            |                    |                               | 2022-06-30   |
|                    | 开放申购,开放赎回                |                          | 关于旗下         | 参公集合资产管            | 管理计划增加北                       | 京汇成基         |
| 加自选                | 定投                       |                          | 金销售有         | 限公司为代理银            | 肖售机构并开通                       | 定期定额         |
|                    |                          | -                        |              |                    |                               |              |

### (2) 持有人查询

①登录 APP, 查看"我的资产"

| 15:12 🕇                                              | al 🕈 🕩          | 15:13 🕇            |                          | °  🗢 🚱     |
|------------------------------------------------------|-----------------|--------------------|--------------------------|------------|
| <                                                    |                 |                    |                          |            |
|                                                      |                 |                    | 我的资产(元) 〇                |            |
| 光大证券资产管理有限<br>EVERBRIGHT SECURITIES ASSET MANAGEMENT | 公司<br>CO., LTD. |                    | 19.05                    |            |
|                                                      |                 | 12-27日收益<br>(全部产品) | 12-28日收益<br>(不含QDII、FOF) | 累计收益       |
| 账号 138****6930                                       | © 🗸             | 0.00               | -0.01                    | -0.71      |
|                                                      |                 | 🕑 我的定              | E投                       | ¥ 收益明细     |
| 密码                                                   | کترة 🛞          | 直销潮                |                          | 弋销渠道       |
| ✓ 我已认真阅读并同意《用户隐私保护协议》                                | 忘记密码            | 直销总资产              |                          | 19.05元     |
| 登录                                                   |                 | 光大阳光对冲6个           | 个月持有 86002               | 9          |
|                                                      |                 | 参考市值               | 单位净值(12-28)              | 日收益(12–28) |
| 注册                                                   |                 | 9.62               | 1.0106                   | 0.00       |
| <b>(</b>                                             |                 | 修改分红               | 赎回/转换                    | 购买         |
| 微信登录                                                 |                 | 光大阳光稳健增            | 长混合A 860009              |            |
|                                                      |                 | 参考市值               | 单位净值(12-28)              | 日收益(12-28) |
|                                                      |                 | 9.43               | 2.7970                   | -0.01      |
|                                                      |                 |                    |                          | _          |

②点击任意持有产品,选择"查看详情","产品档案",点击"公告"可查看"临时公告"、"定期公告"和"法律文件"

| 15:13 🕇                            | <b> 奈 টে</b> 15:13 · | 1                                | .ul 🗢 🚱                  |
|------------------------------------|----------------------|----------------------------------|--------------------------|
| く 光大阳光对冲6个月持有混合C<br>860029         | 管看详情 く               | 光大阳光对冲6个月                        |                          |
|                                    |                      |                                  |                          |
| 9.62                               |                      | 历史业绩                             | 历史净值                     |
| 日收益(12-28)0.00 累计收益-0              | .38 时间区              |                                  | 中债新综合                    |
| 累计成本 10.00 最新净值                    | 1.0106 近3月           | -0.78%                           | -0.27%                   |
| 持有份额 9.52 分红方式                     | 现金分红 近6月             | -2.23%                           | +1.39%                   |
|                                    | 今年来                  | -1.67%                           | +3.17%                   |
| 累计收益走势图                            | 近1年                  | -1.54%                           | +3.36%                   |
| 近1年 🖲 累计收益: -1.54% 🖲 中债新综合: 3.3    | 36%                  | 查看更多 ~                           |                          |
| 累计收益率<br>5.00%                     | 产品                   | 档案    概况、公律                      | 告、投资组合、分红 >              |
| 4.00%<br>3.00%<br>2.00%            |                      | 经理                               | 李禄俊,陈延庆 >                |
| 1.00%<br>0.00%<br>1.00%            | 交易                   | 规则                               | 申购费/赎回费 >                |
| 2021-12-28 2022-07-04 20           | 22-12-28 买入拱         | 建交 确认份额                          | 查看盈亏                     |
| 近1周 近1月 近6月 <mark>近1年</mark> 近3年 成 | 今日15<br>立以来 今日15     | 5点前 12-30(星期五)<br>5点后 01-03(星期二) | 01-03(星期二)<br>01-04(星期三) |
|                                    |                      | <b>运</b> 生成图片                    |                          |
| 历史净值                               |                      | 开放申购,开放则                         |                          |
| 修改分红                               | 申购 加目                | 自选定投                             |                          |
|                                    |                      |                                  |                          |

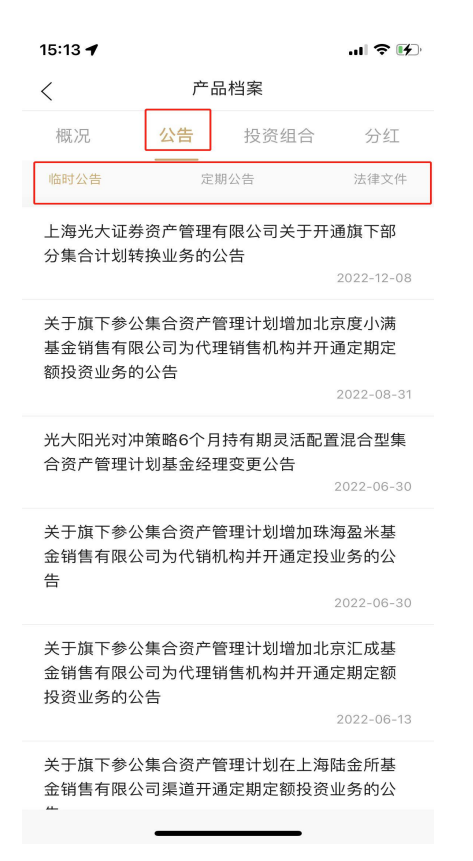

## 2. 小集合

### (1) 持有人查询

①登录账户,点击最下方"产品",选择"全部产品"

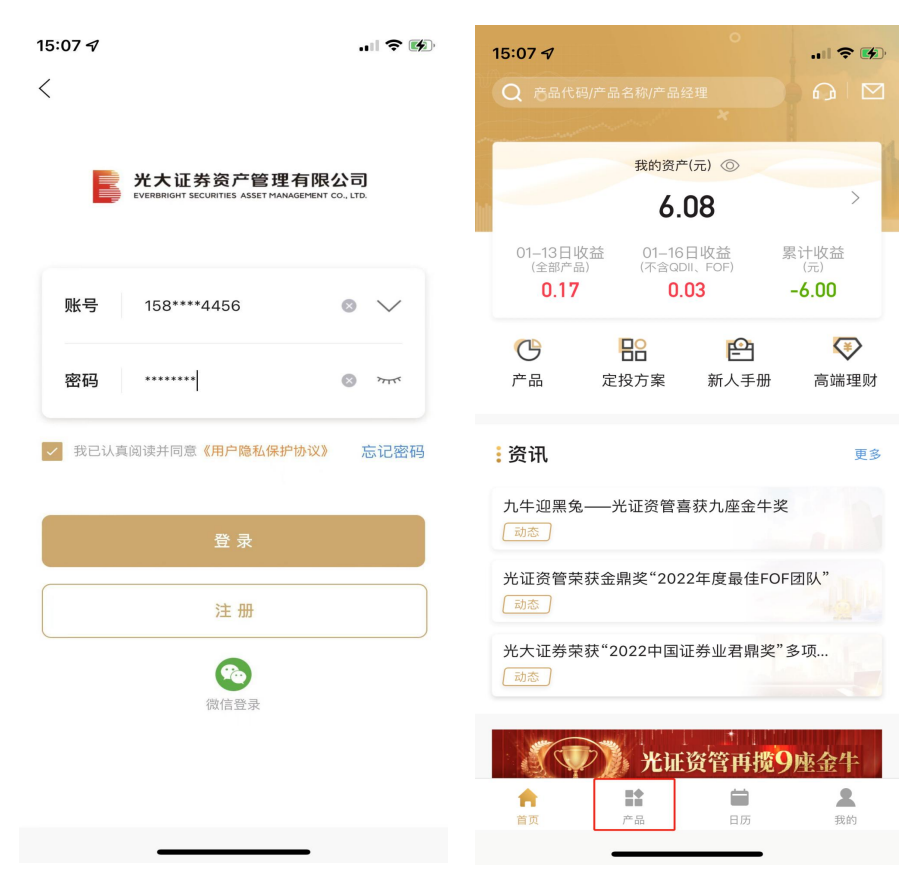

| 15:07 <del>1</del> 7                                                                                                    | 产品                                      | 0<br>Q<br>ي<br>#06id                     |
|----------------------------------------------------------------------------------------------------|-----------------------------------------|------------------------------------------|
| <mark>:</mark> 产品推荐                                                                                                    |                                         |                                          |
| 风险等级 🔷                                                                                                    | 成立以来收                                   | 文益率 ♦                                    |
| 光大阳光混合<br>2022年三年期金牛<br>成立17.7年以来收益率<br>同期沪深300收益率;                                                                                                    | 中风险 灵活申赎<br>至 1142.70% 起照<br>339.24% 建议 | ]<br>9金额: <b>10元</b><br>以持有: <b>一年以上</b> |
| <b>A类</b><br><b>原始份额</b><br>暂停申购                                                                                                    | <b>B类</b>                               | C类<br>兔申购费<br>立即购买                       |
| 光大阳光稳债F<br>2022年五年期金牛                                                                                                    | <b>中短债</b><br>[中低风险 ] 灵活申!              | <b>读</b>                                 |
| 成立10.0年以来收益3                                                                                                    | 率 74.14% 起购<br>率 52.90% 建议              | 金额:10元<br>持有:三个月以上                       |
| <b>A类</b><br>申购4折起,汇款1到<br>立即购买                                                                                                    | <u>e</u>                                | <b>C类</b><br><u>免申购</u><br>立即购买          |
| ▲ ▲ ▲ ★ ★ < |                                         | <b>人</b><br>历 我的                         |

## ②选择"小集合",点击需要查询的小集合

| 15:07 🖌 |  |
|---------|--|
|---------|--|

| 15:07 🗗                                     |                             | 🎓 🚱               |
|---------------------------------------------|-----------------------------|-------------------|
| く 全部                                        | 产品                          | Q                 |
| 交易状态 ~                                      | ß                           | 风险等级 ~            |
| 根据风险测评结果,您的风险承受<br>风险承受能力相匹配的产品。 您可<br>有产品。 | 受能力为积极型,<br>可以点击【查看名        | 以下为与您<br>È部】查看所 ⊗ |
| 新发产品  大集合                                   | (参公)                        | 小集合               |
| 混合型 固定收益型                                   |                             |                   |
| 产品名称                                        | ⇔最新净值                       | ≑最近1年             |
| ☆ 深水规院战略配售<br>861399 混合型                    | <b>1.9109</b><br>2023–01–13 | +10.20%           |
| ☆ 诚享6号<br>861369 混合型                        | <b>1.0632</b><br>2023–01–16 | +8.19%            |
| ☆ 价值发现2号<br>861222 固定收益型                    | <b>1.1197</b><br>2023–01–16 | +5.73%            |
| ☆ 景气成长<br>861232 混合型                        | <b>1.1146</b><br>2023–01–16 | +5.56%            |
| ☆ 臻享6号<br>861250 固定收益型                      | <b>1.1632</b><br>2023–01–16 | +4.81%            |
| ☆ 光证鑫优<br>861283 【权益型】                      | <b>1.1155</b><br>2023–01–16 | +4.79%            |
| 。鑫优2号                                       | 1.1054                      |                   |

|   | 15:07 🕫                       |                             | 🕈 🚯               |  |
|---|-------------------------------|-----------------------------|-------------------|--|
|   | く 全部产                         | 全部产品                        |                   |  |
|   | 交易状态 ~                        |                             | 1.险等级 ~           |  |
| Э | 根据风险测评结果,您的风险承受能风险承受能力相匹配的产品。 | 能力为积极型,<br>以点击【 <b>查看</b> 全 | 以下为与您<br>✿部】查看所 ⊗ |  |
|   | 新发产品 大集合(                     | 参公)                         | 小集合               |  |
|   | 混合型 固定收益型                     |                             |                   |  |
|   | 产品名称                          | ≑最新净值                       | ↓最近1年             |  |
|   | ☆ 深水规院战略配售<br>861399 混合型      | <b>1.9109</b><br>2023–01–13 | +10.20%           |  |
|   | <b>城享6号</b><br>861369 混合型     | <b>1.0632</b><br>2023–01–16 | +8.19%            |  |
|   | ☆ 价值发现2号<br>861222 圖定收益型      | <b>1.1197</b><br>2023–01–16 | +5.73%            |  |
|   | ☆ 景气成长<br>861232 混合型          | <b>1.1146</b><br>2023–01–16 | +5.56%            |  |
|   | ☆ 臻享6号<br>861250 圖定收益型        | <b>1.1632</b><br>2023–01–16 | +4.81%            |  |
|   | ☆ 光证鑫优<br>861283 权益型          | <b>1.1155</b><br>2023–01–16 | +4.79%            |  |
|   | 鑫优2号                          | 1.1054                      |                   |  |

③点击任意产品,跳转详情页,选择"产品档案",点击"公告",可查看"临时公告"、"定 期公告"和"法律文件"

| 15:07 🔊        |                    | .ıl 🕈 🐼            | 15:08 🕫 |          |          | ? 🕼      |
|----------------|--------------------|--------------------|---------|----------|----------|----------|
|                | 诚享6号<br>861369     |                    | <       | 产品       | 档案       |          |
| 近1国 近1日        | 近6日 近1年 近          | 3.在 成立以来           | 概况      | 公告       | 投资组合     | 分红       |
|                |                    | NT MILKA           | 临时公告    | 定期       | 公告       | 法律文件     |
| 历史业            | 绩                  | 5史净值               | 本产品公告   | 又限持有者查询, | 如有问题,请拨打 | 「95525查询 |
| 时间区间           |                    | 产品涨跌幅              |         |          |          |          |
| 近3月            |                    | -0.70%             |         |          |          |          |
| 近6月            |                    | +3.37%             |         |          |          |          |
| 今年来            |                    | -0.20%             |         |          |          |          |
| 近1年            |                    | +8.19%             |         |          |          |          |
|                | 查看更多 ~             |                    |         |          |          |          |
| 产品档案           | 概况、公告、批            | 投资组合、分红 >          |         |          |          |          |
| 产品经理           |                    | 王瑾, 袁尧 >           |         |          |          |          |
| 交易规则           |                    | 申购费/赎回费 >          |         |          |          |          |
| •              | •                  | •                  |         |          |          |          |
| 买入提交<br>今日15占前 | 确认份额<br>01-18(早期三) | 查看盈亏<br>01-19(早期四) |         |          |          |          |
| 今日15点后         | 01-19(星期四)         | 01-20(星期五)         |         |          |          |          |
|                | 开放申购,暂停赎回          |                    |         |          |          |          |
| 加自选            | 定投                 |                    |         |          |          |          |
|                |                    | •                  |         |          |          |          |
|                |                    | •                  |         |          |          |          |